## 運送会社連携プラグイン ゆうパックプリントR設定方法

株式会社ブラテック 2019/11

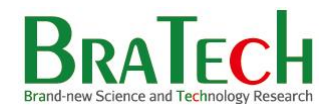

## ファイルの準備

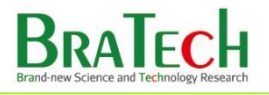

ダウンロードしたzipファイル内に ExpressLink\_input.zip ExpressLink\_output.zip が含まれている事を確認してください。

これらのファイルをフィルタ設定の際に使用しますので適当な場所に保存されて下さい。

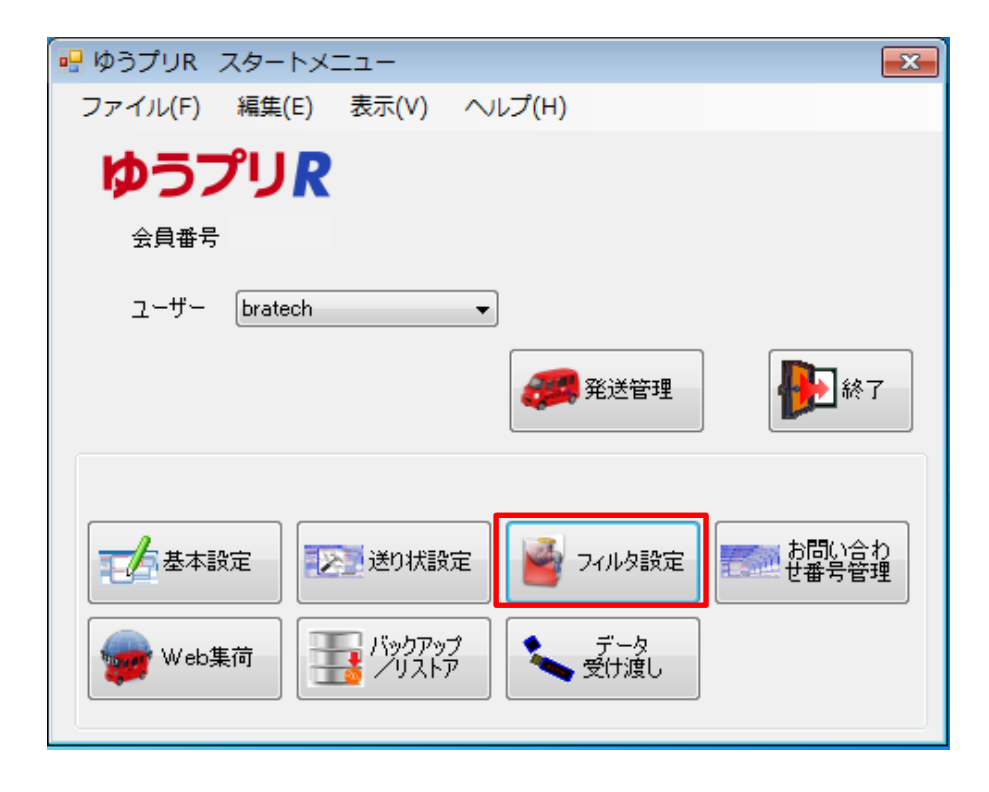

ゆうパックプリントRを立ち上げて頂き、 フィルタ設定を選択されて下さい。

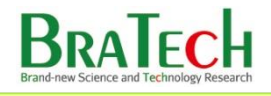

▶ 取込用フィルタの設定

| ■ 取込出力フィルター覧                                  |                |
|-----------------------------------------------|----------------|
| ファイル(F) 編集(E)                                 |                |
| 取込出力フィルター覧                                    |                |
| 会員10:                                         |                |
| 2−7−:bratech                                  | <b>伊</b> 辺 開じる |
| テージ編集<br>「「「「新規 」 「「「「新版 」 アイル型 マアイル型 」 コピー作成 |                |
| 取込出力                                          |                |
| 770以2名 770以2種別 更新日時                           | ^              |
|                                               |                |
|                                               |                |
|                                               |                |
|                                               |                |
|                                               |                |
|                                               |                |
|                                               |                |
|                                               |                |
|                                               |                |
|                                               |                |
|                                               |                |
|                                               |                |
|                                               |                |
|                                               |                |
|                                               |                |
|                                               |                |

フィルタ取込ボタンを押してファイルダイアログを表示させます

| 🖳 取込出力フィルター覧                                                                                                    |                                         |                                                         |       |
|----------------------------------------------------------------------------------------------------|-----------------------------------------|---------------------------------------------------------|-------|
| ファイル(F) 編集(E)                                                                                                    |                                         |                                                         |       |
| 取込出力フィルター                                                                                                    | 覧                                       |                                                         |       |
| 会員ID:                                                                                                    |                                         |                                                         |       |
| ユーザー: bratech                                                                                                    |                                         |                                                         | - 開じる |
| デール運生                                                                                                    |                                         |                                                         |       |
| う 54mmm来<br>1000年1月1日 100日<br>100日日 100日日 10 |                                         | コピー作成                                                   |       |
|                                                                                                    |                                         |                                                         |       |
| 取込出力                                                                                                    |                                         |                                                         |       |
| フィルタ名                                                                                                    | ()) ↓ ライブラリ → ドキュメント →                  | <ul> <li>・・・・・・・・・・・・・・・・・・・・・・・・・・・・・・・・・・・・</li></ul> | *     |
|                                                                                                    | ※押▼ 新山                                  | 8= <b>- F</b>                                           |       |
|                                                                                                    |                                         |                                                         |       |
|                                                                                                    | ★ お気に入り<br>ドキュメント ライブラ<br>がたコッド ターントディー | 並べ替え: フォルダー ▼                                           |       |
|                                                                                                    | メタウンロード メタクフォルター: 2019                  |                                                         |       |
|                                                                                                    | ■ デスクトップ 名前                             | 更新日時 種類                                                 |       |
|                                                                                                    | 当 最近表示した場別<br>My Bluetooth              | 2014/07/09 14:38 ファイル フォル                               |       |
|                                                                                                    | Updater5                                | 2014/07/15 18:31 ファイル フォル                               |       |
|                                                                                                    | Stayle                                  | 2014/08/04 16:47 / 上梢 (Zip 形式)<br>2014/08/04 16:48      |       |
|                                                                                                    |                                         | Lot 1,00,01 10110 / 10110 / 1030/ 11                    |       |
|                                                                                                    | ■ C227 % ■ ビデオ                          |                                                         |       |
|                                                                                                    |                                         |                                                         |       |
|                                                                                                    | •                                       |                                                         |       |
|                                                                                                    |                                         | • • •                                                   |       |
|                                                                                                    | ファイル名(N):                               | ✓ ZIP形式(*.zip)                                          |       |
|                                                                                                    |                                         |                                                         |       |
|                                                                                                    |                                         |                                                         |       |
|                                                                                                    |                                         |                                                         | -     |

同封されていたファイル「ExpressLink\_input.zip」を選んでください。 これにより「EC-CUBE運送会社連携プラグイン取込フィルタ」が一覧に追加されます

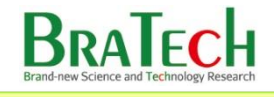

出力用フィルタの設定

| 🖳 取込出力フィルター覧          |   |
|-----------------------|---|
| ファイル(F) 編集(E)         |   |
| 取込出力フィルター覧            |   |
| 会員D:R0031374<br>ユーザー: |   |
|                       |   |
|                       |   |
|                       |   |
| 7イルタ名 アイルタ種別 更新日時     | · |
|                       |   |
|                       |   |
|                       |   |
|                       |   |
|                       |   |
|                       |   |
|                       |   |
|                       |   |
|                       |   |
|                       |   |
|                       |   |
|                       |   |
|                       |   |
|                       |   |
|                       |   |
|                       | * |

出力タブを選択してください

次にフィルタ取込ボタンを押してファイルダイアログを表示させます

| 🖳 取込出力フィルター覧           |                                                              |                                 |                |
|------------------------|--------------------------------------------------------------|---------------------------------|----------------|
| ファイル(F) 編集(E)          |                                                              |                                 |                |
| 取込出力フィルター覧             |                                                              |                                 |                |
| 会員ID:<br>ユーザー: bratech |                                                              |                                 | <b>●</b> ■ 開しる |
| <b>デーク編集</b><br>新規     |                                                              | 55%                             |                |
| 取込 出力                  |                                                              |                                 |                |
| フィルタ名                  |                                                              |                                 | *              |
|                        |                                                              | ••••                            |                |
|                        | 整理 ▼ 新しいフォルダー                                                | »= • 🔟 🔞                        |                |
|                        | ★ お気に入り<br>メカスに入り<br>メクシロード<br>ゲキュメント ライブラリ<br>対象フォルダー: 2 か所 | 並べ替え: フォル <b>ダ</b> ー ▼          |                |
|                        | ■ デスクトップ 名前 ^                                                | 更新日時 種類                         |                |
|                        | 📃 最近表示した場 🗉 🔒 My Bluetooth                                   | 2014/07/09 14:38 ファイル フォル       |                |
|                        | Updater5                                                     | 2014/07/15 18:31 ファイル フォル       |                |
|                        | ⇒イブラリ BxpressLink_input.zip                                  | 2014/08/04 16:47  圧縮 (zip 形式) … |                |
|                        | ■ ドキュメント ■ ドキュメント                                            | 2014/08/04 16:48  圧縮 (zip 形式) … |                |
|                        | ■ ピクチャ                                                       |                                 |                |
|                        |                                                              |                                 |                |
|                        | ↓ ミュージック                                                     |                                 |                |
|                        |                                                              | Þ                               |                |
|                        | 77419(0):                                                    |                                 |                |
|                        | 2771704Q(N);                                                 | <ul> <li>TLUDIA((b)</li> </ul>  |                |
|                        |                                                              | 開く(0) キャンセル                     |                |
|                        |                                                              | h.                              | *              |

同封されていたファイル「ExpressLink\_output.zip」を選んでください。 これにより「EC-CUBE運送会社連携プラグイン出力フィルタ」が一覧に追加されます 商品名等を複数行取り込まれたい場合は「ExpressLink output multiple.zip」を選んでください 「EC-CUBE運送会社連携プラグイン出力フィルタ(複数対応)」が一覧に追加されます。 4

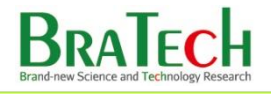

送り状種別設定を利用する場合は以下の設定を行って下さい。

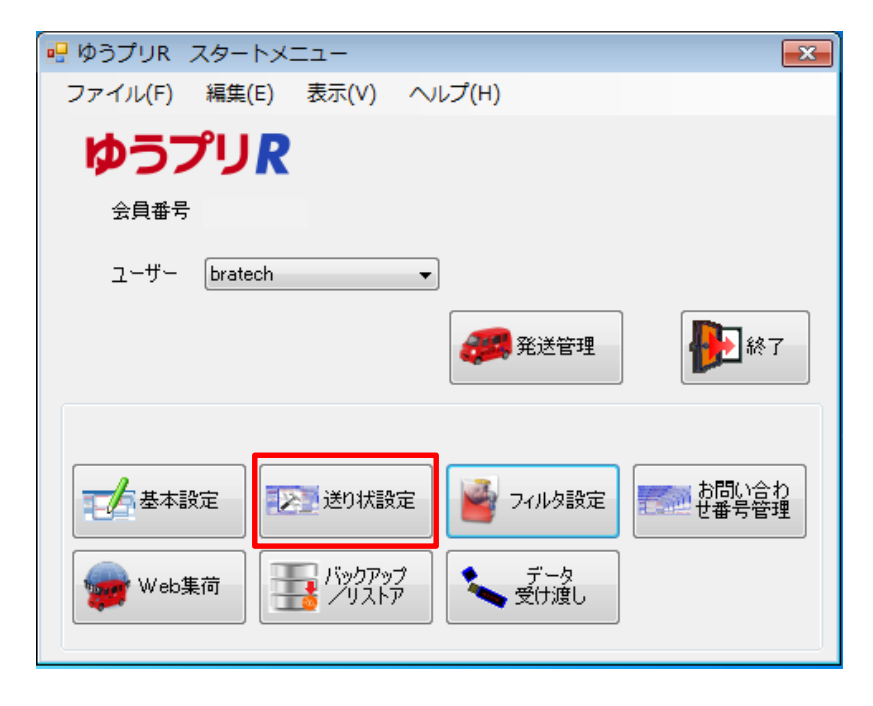

メインメニューの「送り状設定」を選択

| 🖶 ゆうプリR                                                                                                    | スタートメ     | <b></b>                |                    | <b>×</b>     |
|----------------------------------------------------------------------------------------------------|-----------|------------------------|--------------------|--------------|
| ファイル(F)                                                                                                    | 編集(E)     | 表示(V)                  | ヘレプ(H)             |              |
| ゆう                                                                                                    | プリア       |                        |                    |              |
| 会員番号                                                                                                    | <u>+</u>  |                        |                    |              |
| ユーザー                                                                                                    | bratech   |                        | •                  |              |
|                                                                                                    |           |                        | <b>建</b> 発送管理      | <b>修</b> 不   |
| > 送り状                                                                                                    | 設定        |                        |                    |              |
| لار الله المراجع المراجع المراجع المراجع المراجع المراجع المراجع المراجع المراجع المراجع المراجع المراجع المراجع<br>مراجع المراجع المراجع المراجع المراجع المراجع المراجع المراجع المراجع المراجع المراجع المراجع المراجع المراجع ال | 設定<br>ターズ | 送り状<br>マーレイアウ<br>カスタマイ | ト<br>ズ 印刷送り状<br>設定 |              |
|                                                                                                    |           |                        |                    | <b>e F</b> 2 |

続いて「印刷送り状設定」を選択

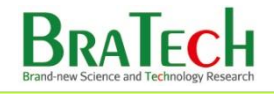

| 🖳 印刷送り状設定                                                                                                    |                                                                                                    |
|----------------------------------------------------------------------------------------------------|----------------------------------------------------------------------------------------------------|
| ファイル(F) 編集(E) 表示(V)                                                                                                    |                                                                                                    |
| 印刷送h状验定                                                                                                    |                                                                                                    |
|                                                                                                    |                                                                                                    |
| 会員ID:                                                                                                    |                                                                                                    |
| ユーザー: bratech                                                                                                    |                                                                                                    |
|                                                                                                    |                                                                                                    |
| データ編集                                                                                                    |                                                                                                    |
|                                                                                                    |                                                                                                    |
|                                                                                                    |                                                                                                    |
|                                                                                                    |                                                                                                    |
| ※使用するラベルを選んで下さい。                                                                                                    |                                                                                                    |
| Dation in the                                                                                                    |                                                                                                    |
| 11次小大公<br>「おりまえ」「「「「「「」」」(売/三)(- 00020)                                                                                                    |                                                                                                    |
| 1551991227500001212222222222222222222222222222                                                                                                    | (使用)ない マー                                                                                                    |
| (13)時度の(10)(20)(1)(10)(2)(1)(10)(2)(10)(2)(10)(2)(10)(2)(10)(2)(10)(2)(10)(2)(10)(2)(10)(2)(10)(2)(10)(2)(10)(2)(10)(2)(10)(2)(10)(2)(10)(2)(10)(2)(10)(2)(10)(2)(10)(2)(10)(2)(10)(2)(10)(2)(10)(2)(10)(2)(10)(2)(10)(2)(10)(2)(10)(2)(10)(2)(10)(2)(10)(2)(10)(2)(10)(2)(10)(2)(10)(2)(10)(2)(10)(2)(10)(2)(10)(2)(10)(2)(10)(10)(10)(10)(10)(10)(10)(10)(10)(10 | 使用しな()<br>-                                                                                                    |
| 代引書留郵便ラベル(通常・電信)(100278)                                                                                                    | 使用しない                                                                                                    |
| 配達時間帯指定郵便ラベル(普通)(100300)                                                                                                    | 使用しない                                                                                                    |
| 配達時間帯指定郵便ラベル(書留)(100310)                                                                                                    | 使用しない                                                                                                    |
| 代引シート(一般・通常)(100422)                                                                                                    | 使用しない                                                                                                    |
| ゆうパックサーマル(共用・山坂)(ユ00572)                                                                                                    | 使用Uない<br>マ                                                                                                    |
| ゆうパックサーマル(元払・L版)(ユ00573)                                                                                                    | 使用しない ・                                                                                                    |
| ゆうパックラベル(元払B)(ュ00661)                                                                                                    | 使用する 🔹                                                                                                    |
| ゆうパックラベル(B)(ユ00701)                                                                                                    | 使用する 🔍                                                                                                    |
| ゆうパックラベル(B2)(±00706)                                                                                                    | 使用する                                                                                                    |
| セキュリティゆうパックラベル(100725)                                                                                                    | 使用しない                                                                                                    |
| ゴルフ・スキー・空港ラベル(片道)(ュ00726)                                                                                                    | 使用しない                                                                                                    |
| ゴルフ・スキー・空港ラベル(往復)(ュ00727)                                                                                                    | 使用しない                                                                                                    |
| 若払ゆうパックラベル(100728)                                                                                                    | 使用しない                                                                                                    |
| (旧)代引ゆうパックラベル(一般・通常)(100740)                                                                                                    | (使用する) マークション (使用する) マークション (使用する) (使用する) マークション (使用する) (使用する) ((使用する) ((使用する)) ((使用する)) ((使用する)) ((使用する)) ((使用する)) ((使用する)) ((使用する)) ((使用する)) ((使用する)) ((使用する)) ((使用する)) ((使用する)) ((使用する)) ((使用する)) (((使用する)) (((((((((((((((((((((((((((((((((((                                                                                                    |
| 155 ゆりパッジフヘルレー 放っ進帯(1,200/40)                                                                                                    | 12円 9つ 💌                                                                                                    |
| 17519/2/パジジマヘル(一般)*电18/(ユリリ/キリ)                                                                                                    | (現用しない)  (現用しない) (現用しない) (現用したい) (現用したい) (用したい) (現用したい) (現用したい) (現用したい) (現用したい) (用したい) (用したい) |
| (サンパンタンテト(144-290カ)(100/80)<br>(わらげかわに、ト(145キ(ゴ(04)/200780)                                                                                                    | (法用) ない                                                                                                    |
| サンパッシン Inavid Film (A4・2) (1000027)<br>ゆうパックシュート無物(A4・2) (1007027)                                                                                                    | 使用しかい -                                                                                                    |
| 著礼(ゆうパックシート無地(A4・2家分)(100783)                                                                                                    | 使用しない                                                                                                    |
|                                                                                                    |                                                                                                    |

運送会社連携プラグインのゆうパックプリントRの設定において

「送り状種別」を設定された場合、ご希望の送り状が「使用する」に設定されていない とファイル取り込み時にエラーとなります。

ご使用されるラベルについては予め「使用する」に変更されて下さい。

| ファイル(F) 編集(E) 表現      | (V) ツール(T)                                                         |
|-----------------------|--------------------------------------------------------------------|
| 発送予定データー              |                                                                    |
| 会員ID:<br>ユーザー:bratech | - 戦画面<br>2019年1月1日 - 戦略の一覧 (1111日) (1111日日日日日日日日日日日日日日日日日日日日日日日日日日 |
| 送り状<br>               | データ編集・ファイル入出力<br>・  ・  ・  ・  ・  ・  ・  ・  ・  ・  ・  ・  ・             |
| 検索条件                  |                                                                    |
| 商家新知 同志属什先 同          | ▼ 第2272日 ▼ 107atech ▼ 107atech ▼                                   |
| TEL                   | 1/2004年 1 米10ノレ わ客様削管理番号                                           |
| 顧客名                   | ● 商品名 ● 同志 協売元 クリア 検索                                              |
| -   詳細条件              |                                                                    |
| ー<br>顧客住所<br>〒        | メールアドレス                                                            |
| 受注番号                  |                                                                    |
| ゆうパック<br>種別: 📄 ゆうパック  |                                                                    |
| ■ オポス溶性オス (4)         | <u>事</u> 一/4岁8×0 没时/4岁8×0                                          |
| 選択 発送予定日 郵便種          |                                                                    |
|                       |                                                                    |

## ファイル取り込みを選択

| 🖷 発送予定データ一覧                                                                                                    |                           |                                                                                                    |
|----------------------------------------------------------------------------------------------------|---------------------------|----------------------------------------------------------------------------------------------------|
| ファイル(F) 編集(E) 表示(V) ツ                                                                                                    | /ール(T)                    |                                                                                                    |
| 発送予定テーター覧                                                                                                    |                           |                                                                                                    |
| 会員ID:1                                                                                                    |                           |                                                                                                    |
| ユーザー: bratech                                                                                                    |                           | 新 👫 開じる                                                                                                    |
|                                                                                                    |                           |                                                                                                    |
| プ                                                                                                    | ータ取込                      |                                                                                                    |
| · 余月                                                                                                    | ID: R0031374              | 200 日本 100 日本 1 |
| 2-                                                                                                    | ザー: bratech               |                                                                                                    |
| (使茶余)汗                                                                                                    | New Billion               | 4                                                                                                    |
|                                                                                                    | C-CLIPEで選送会社連携プラガイン取扱フィルタ | (ech +                                                                                                    |
|                                                                                                    |                           |                                                                                                    |
| 18/20-22                                                                                                    |                           | クリア 検索                                                                                                    |
|                                                                                                    |                           |                                                                                                    |
| 3 ar / 1 ar / 1 | 発送予定日 取込データ値 ▼            |                                                                                                    |
|                                                                                                    | 出荷期限日 取込データ値 ▼            | Ē                                                                                                    |
| · 王<br>安注差号                                                                                                    | 即着期限日  取込データ値  ▼          |                                                                                                    |
| (b)/(s/)                                                                                                    | 郵便種別 設定(こ従う マ ゆうパック マ     |                                                                                                    |
| 種別: 一ゆうパック イ                                                                                                    | 第2命種別 設定に従う マ 保冷なし マ      |                                                                                                    |
| ź                                                                                                    | 元/着払/代引 設定に従う ・ 元払い ・     |                                                                                                    |
| □ すべて選択する。(A)<br>                                                                                                    | 書留/セキュリティ 設定に従う 🔹 なし 📼    | 選択件数:0<br>を屋仕生 タな を屋仕::                                                                                                    |
|                                                                                                    | 送り状種別 設定に従う 👻             | 0/80/00/2010/00/80/2                                                                                                    |
|                                                                                                    |                           |                                                                                                    |
| λ.                                                                                                    | カ元パス 参照                   |                                                                                                    |
|                                                                                                    |                           |                                                                                                    |
|                                                                                                    | ADC 240                   |                                                                                                    |
|                                                                                                    |                           |                                                                                                    |
|                                                                                                    | m                         |                                                                                                    |
|                                                                                                    |                           | ,                                                                                                    |

取込フィルタ選択で「EC-CUBE運送会社連携プラグイン取込フィルタ」を選択 EC-CUBEより出力されたCSVファイルを選択し取り込みを行って下さい。

BraTech

| 🖷 発送履歴データ一覧                            |                                                                                                    |            |           |               |                                        |                 |
|----------------------------------------|----------------------------------------------------------------------------------------------------|------------|-----------|---------------|----------------------------------------|-----------------|
| ファイル(F) 編集(E) 表示(V) :                  | ツール(T)                                                                                                    |            |           |               |                                        |                 |
| 発送履歴データ一覧                              |                                                                                                    |            |           |               |                                        |                 |
| 会員ID:                                  |                                                                                                    | 一覧画面       |           |               |                                        |                 |
| ユーサー: bratech                          |                                                                                                    | 🗾 発送予定     | ···· 顧客一覧 | 瀧 商品一覧 🛛 📝    | 記事一覧 ご お届け先く                           | 🦉 🦺 閉じる         |
| 連携機能                                   | 補重                                                                                                    |            |           | デーな編集・ファイル入出力 |                                        |                 |
|                                        | AF JECO PI                                                                                                    |            |           |               | -12 45 a                               | 📄 771W          |
| ネット照会 連携                               | ~ 「東京に」「南」                                                                                                    |            |           |               | 取り込み                                   | 💟 出力            |
| 検索条件                                   |                                                                                                    |            |           |               |                                        |                 |
| 送り状種別                                  | •                                                                                                    | 発送予定日      | <b>•</b>  | ▼ ~           | ▼ ユーザー bratech                         |                 |
| 顧客種別 同お届け先 同ご依頼主                       | ■ 集荷先 お問                                                                                                    | 乳い合わせ番号    |           |               |                                        |                 |
| TEL                                    | 53                                                                                                    | \$•楝側管理番号  |           |               | 50                                     | 7 検索            |
|                                        | ▼ 商品                                                                                                    | <b>6</b> 2 |           |               | 「二」「「「「「「」」」                           |                 |
|                                        |                                                                                                    |            |           |               |                                        | 避炉性断            |
| 図 97(C)温3(930(F))<br>選択 発送予定日 送り状発行年月日 | 発送日 郵便種別                                                                                                    | 」 元/着/付    | ち お問い合わせ番 | 考送り状種別  お届け先  | : 郵便番 お届け先 住所 お届                       | け先 住所2 お届け:     |
| 2014/08/05 17:4                        | 20140805 ゆうパック                                                                                                  | 元払い        |           | ゆうパックラベル(元)   | ······································ |                 |
|                                        |                                                                                                    |            |           |               |                                        |                 |
|                                        |                                                                                                    |            |           |               |                                        |                 |
|                                        |                                                                                                    |            |           |               |                                        |                 |
|                                        |                                                                                                    |            |           |               |                                        |                 |
|                                        |                                                                                                    |            |           |               |                                        |                 |
|                                        |                                                                                                    |            |           |               |                                        |                 |
|                                        |                                                                                                    |            |           |               |                                        |                 |
|                                        |                                                                                                    |            |           |               |                                        |                 |
|                                        |                                                                                                    |            |           |               |                                        |                 |
|                                        |                                                                                                    |            |           |               |                                        |                 |
|                                        |                                                                                                    |            |           |               |                                        |                 |
|                                        |                                                                                                    |            |           |               |                                        |                 |
|                                        |                                                                                                    |            |           |               |                                        |                 |
| •                                      |                                                                                                    |            |           |               |                                        | P.              |
|                                        | 1                                                                                                    |            |           |               |                                        |                 |
| アイル出力を選択                               | Č.                                                                                                    |            |           |               |                                        |                 |
| 💀 発送履歴データ一覧                            |                                                                                                    |            |           |               |                                        |                 |
| ファイル(F) 編集(E) 表示(V)                    | ツール(T)                                                                                                    |            |           |               |                                        |                 |
| 発送履歴テーター覧                              |                                                                                                    |            |           |               |                                        |                 |
| 会員ID·                                  |                                                                                                    | 一暫画面       |           |               |                                        |                 |
| ユーザー: bratech                          |                                                                                                    |            |           |               |                                        | л <b>П</b> ан - |
|                                        |                                                                                                    | 第二 第三十定    | 111 - 112 | 麻 商品一覧 💟      |                                        | 覧 🎾 🕅 Ca        |
| 連携機能                                   | 帳票                                                                                                    |            |           | データ編集・ファイル入出力 |                                        |                 |
|                                        | A COLORADO A COLORADO A COLORADO A COLORADO A COLORADO A COLORADO A COLORADO A COLORADO A COLORADO A COLORADO A |            |           |               | 77/11                                  | 7241            |
| 「「「「「「「「「「」」」」 「「「」」」 「「」」 「「」」 「「」」 「 | 一、「限票印刷」                                                                                                    |            |           | 一元に戻す         | 「二冬箱へ」       取り込み                      | 🛛 🔰 🛂 出力        |
| *****                                  |                                                                                                    |            |           |               |                                        |                 |
| 18.赤米IT<br>注約14指約1                     |                                                                                                    |            |           |               |                                        | 23              |
|                                        | データ出力                                                                                                    |            |           |               |                                        |                 |
| 顧客種別 間お届け先 間ご依頼主                       | 全目ID· D0091974                                                                                                  |            |           |               |                                        |                 |
| TEL                                    | エーザー:bratech                                                                                                    |            |           |               |                                        | h (             |
| 顧客名                                    |                                                                                                    |            |           |               |                                        | 検索              |
| 田詳細条件                                  |                                                                                                    |            |           |               |                                        |                 |
|                                        | EC-CUBE運送会                                                                                                    | 社連携プラグイン出ナ | コフィルタ     |               |                                        | 388400/44       |
| ■ 911(増加90%)(A)<br>置択 発送予定日 送的状態行年日(   | FW                                                                                                    |            |           |               |                                        | (中所2)お房(        |
| 2014/08/05 17:4                        | 201                                                                                                    |            |           |               |                                        | 127714 037881.  |
|                                        | 出力失1/2                                                                                                    |            |           |               | 無昭                                     |                 |
|                                        | LL 100000                                                                                                    |            |           |               |                                        |                 |
|                                        |                                                                                                    |            |           | 5             | 出力 戻る                                  |                 |
|                                        |                                                                                                    |            |           |               |                                        |                 |
|                                        |                                                                                                    |            |           |               |                                        |                 |
|                                        |                                                                                                    |            |           |               |                                        |                 |
|                                        |                                                                                                    |            |           |               |                                        |                 |
|                                        |                                                                                                    |            |           |               |                                        |                 |
|                                        |                                                                                                    |            |           |               |                                        |                 |
|                                        |                                                                                                    |            |           |               |                                        |                 |
|                                        |                                                                                                    |            |           |               |                                        |                 |
|                                        |                                                                                                    |            |           |               |                                        |                 |
|                                        |                                                                                                    |            |           |               |                                        |                 |
|                                        |                                                                                                    |            |           |               |                                        |                 |
| •                                      |                                                                                                    |            |           |               |                                        |                 |

出力フィルタ選択で「EC-CUBE運送会社連携プラグイン出力フィルタ」または 「EC-CUBE運送会社連携プラグイン出力フィルタ(複数対応)」を選択 適当な場所にCSVファイルを出力してください。 出力されたCSVファイルをEC-CUBEに取り込む事で伝票番号などの取り込みが出来ます。

BraTech